## 안드로이드 무선랜 설정 방법

2

| 스마트 네트워크 전환<br>[모바일 데이테가 해제되어 이 기능을 해제하였습니다. |                             |        |  |
|----------------------------------------------|-----------------------------|--------|--|
| Wi-Fi 네트워크                                   |                             | ( 찾는 중 |  |
| (î#                                          | <b>SKU</b><br>802.1x(으)로 보안 |        |  |
| ([t-                                         | SKU_GUEST                   |        |  |
|                                              |                             |        |  |
|                                              |                             |        |  |
|                                              |                             |        |  |

| SKU                |   |
|--------------------|---|
| EAP 방식<br>TTI S    | Ţ |
| 2단계 인증<br>GTC      | • |
| CA 인증서<br>(설정 안 함) | • |
|                    |   |
| 비밀번호를 입력하세요        |   |
| 🗌 비밀번호 표시          |   |
| 🗌 고급 옵션 표시         |   |

1. EAP 방식 : TTLS

EAP 공식 : TILS
2단계 인증 : GTC
CA 인증서 : 설정 안함
ID : 교번 / 학번
비밀번호 : 포탈비밀번호
연결 클릭

🎟 🖌 🖼 🎸 🚺 💬 🔘 🖎 🕐 🏋 📶 5% 🛛 13:13 Wi-Fi 스마트 네트워크 전환 [모바일 데이터]가 해제되어 이 기능을 해제하였습니다. Wi-Fi 네트워크 ( 찾는 중... SKU 7 802.1x(으)로 보안 8 SKU\_GUEST

3

1. Wi-Fi 접속 화면에서 "SKU" 선택 접속